Если при запуске приложения PeersTV Вы видете уведомление, о необходимости авторизоваться,

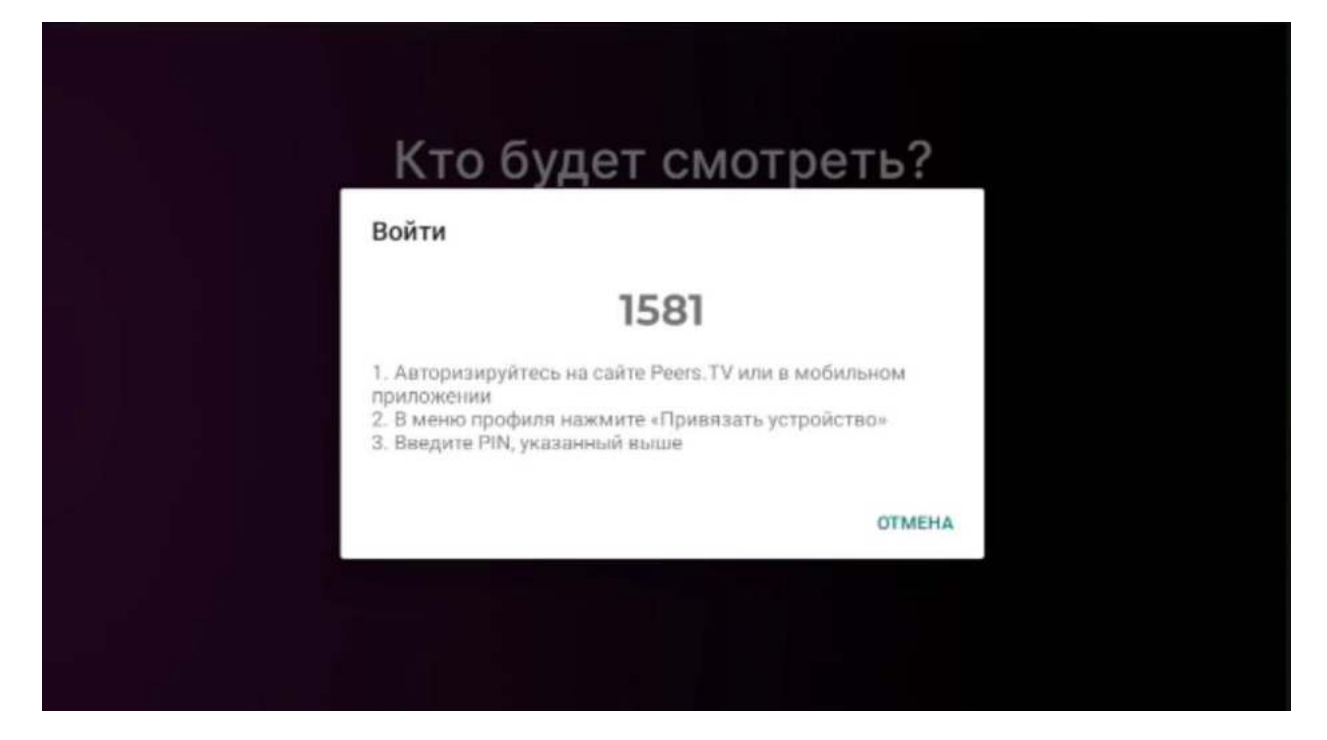

то для продолжения просмотра необходимо пройти процедуру регистрации либо на сайте peers.tv, либо в мобильном приложении.

## Регистрация на сайте

Переходите по ссылке <u>https://peers.tv/</u>. На предупреждающем баннере нажимаем внизу «Авторизоваться»:

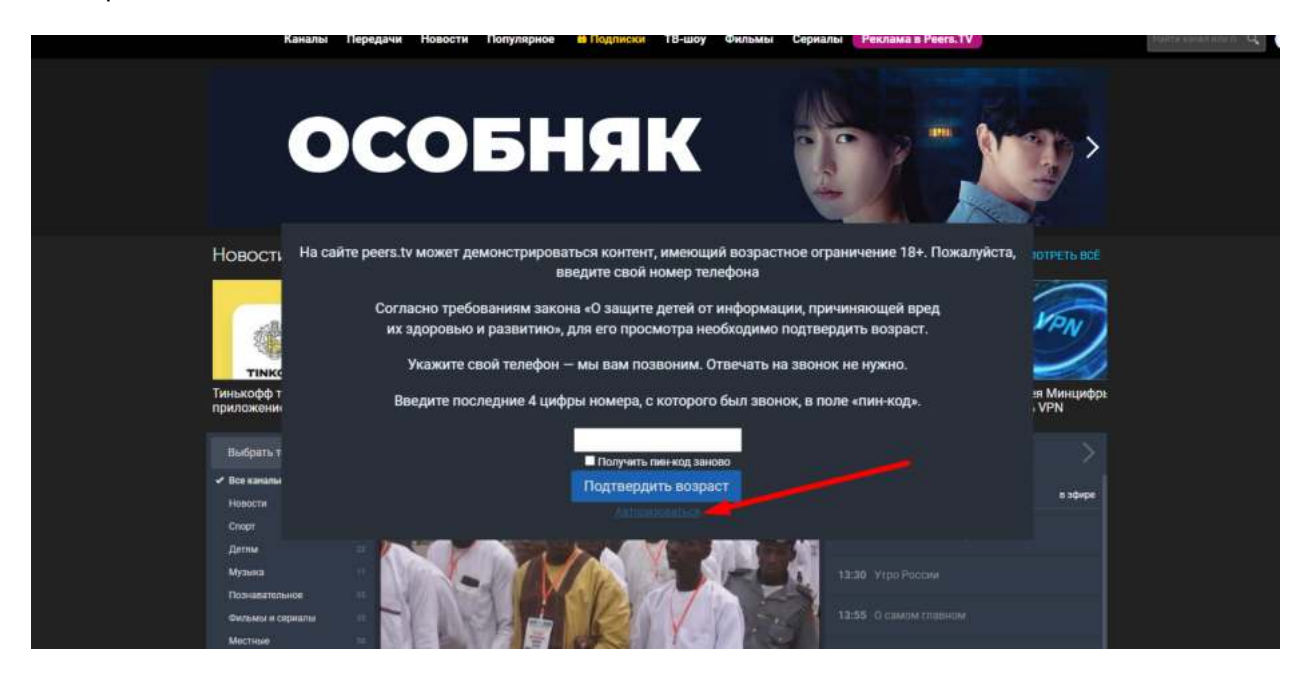

На открывшейся странице кликаем «Регистрация», заполняем необходимые поля, и жмём зарегистрироваться:

| Вход | Регистрация |                            |                                                    |                                   |                                      |                                            |  |
|------|-------------|----------------------------|----------------------------------------------------|-----------------------------------|--------------------------------------|--------------------------------------------|--|
|      | 1           | ve                         | Вконтакте                                          | f Fa                              | cebook                               | Одноклассники                              |  |
| â    |             | Если в<br>PeersT<br>инстру | ы зарегистрировань<br>V, используя имеюц<br>кциям. | и на одном из :<br>цийся аккаунт. | этих сайтов, вы м<br>Для этого выбер | южете войти на сайт<br>ите сайт и следуйте |  |
|      |             | Per                        | истрация                                           |                                   |                                      |                                            |  |
|      |             | E-mail:                    |                                                    |                                   |                                      |                                            |  |
|      |             | Телеф                      | он необязательно<br>7                              |                                   |                                      |                                            |  |
|      |             | Парол                      | b.                                                 |                                   |                                      |                                            |  |
|      |             | Hanovini<br>w Elsues       |                                                    |                                   |                                      |                                            |  |
|      |             |                            | Зарегистрироваться                                 |                                   |                                      |                                            |  |

После откроется страница с просьбой подтвердить адрес электронной почты:

|                                                                                                    | × |
|----------------------------------------------------------------------------------------------------|---|
| Пожалуйста, подтвердите e-mail.                                                                                                    |   |
| Просто нажмите на ссылку в письме,                                                                                                 |   |
| которое мы вам отправили.                                                                                                    |   |
| Спасибо за регистрацию!                                                                                                    |   |
| В подарок мы дарим вам промокод KINOREG23 на месяц просмотра пакета<br>"Кинозал" с нашими лучшими кино-каналами всего за 5 рублей! |   |
| Активировать промокод вы можете в пункте меню Подписки, нажав на ссылку "У                                                         |   |
| меня есть промокод" внизу экрана.                                                                                                  |   |
| 📄 Не удалось загрузить изображение                                                                                                 |   |
|                                                                                                    |   |

После подтверждения адреса электронной почты необходимо привязать устройство, для этого в правом верхнем углу нажимаем на личный кабинет и выбираем привязать устройство:

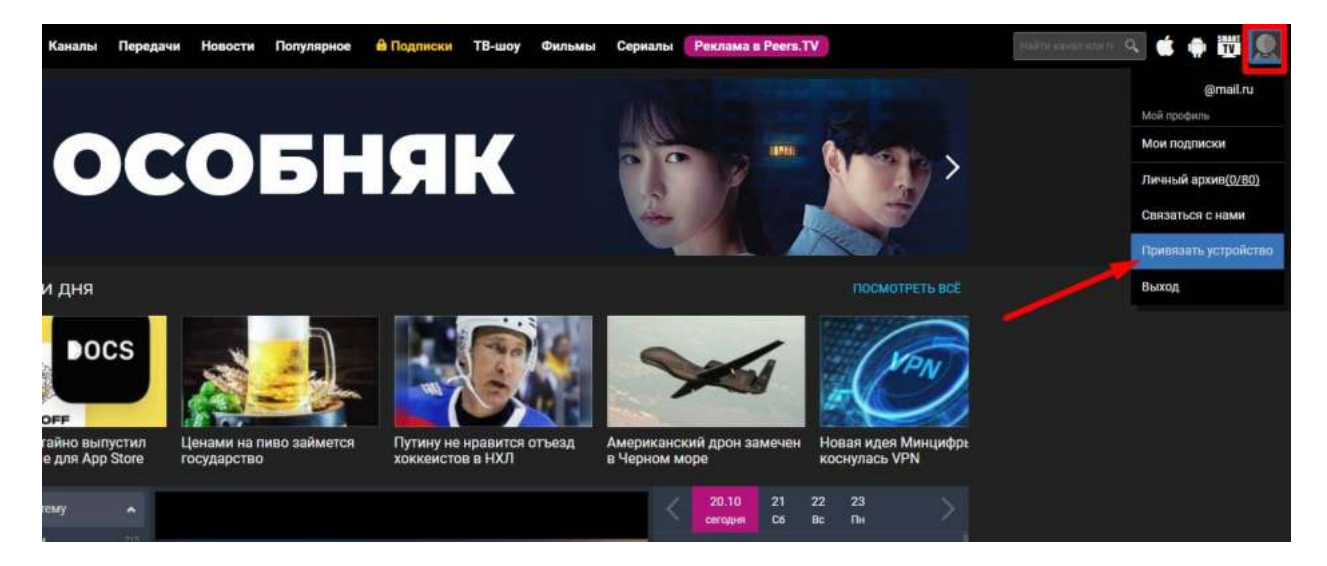

На открывшейся странице вводим PIN, который отображается на ТВ:

|     | Введите число, которое Вы видите<br>на телевизоре                                                                                                    |
|-----|----------------------------------------------------------------------------------------------------|
|     | 1581                                                                                                    |
|     |                                                                                                    |
|     | Привязать устройство                                                                                                    |
|     | Как получить РІМ-код:                                                                                                    |
|     | 1. Откройте Peers. TV на телевизоре<br>(Smart TV)                                                                                                    |
|     | 2. Зайдите в «Настройки»                                                                                                    |
|     | 3 Выберите «Войти»                                                                                                    |
|     |                                                                                                    |
|     | Введите число, которое Вы видите<br>на телевизоре                                                                                                    |
|     | Введите число, которое Вы видите<br>на телевизоре                                                                                                    |
|     | Введите число, которое Вы видите<br>на телевизоре<br>1501<br>Авторизация по PIN коду                                                                                                    |
| РІМ | Введите число, которое Вы видите<br>на телевизоре<br>1004<br>Авторизация по PIN коду<br>Код принят! Вы можете закрыть это окно, через<br>орое время целевое устройство синхронизируется                            |
| РІМ | Введите число, которое Вы видите<br>на телевизоре<br>1004<br>Авторизация по РІN коду<br>Код принят! Вы можете закрыть это окно, через<br>орое время целевое устройство синхронизируется<br>Закрыть                 |
| Рім | Введите число, которое Вы видите<br>на телевизоре<br>Соот<br>Авторизация по PIN коду<br>И код принят! Вы можете закрыть это окно, через<br>орое время целевое устройство синхронизируется<br>Закрыть<br>(Smart TV) |

Поздравляем, регистрация прошла успешно!

## Регистрация через мобильное приложение

Если приложение не установлено, устанавливаем:

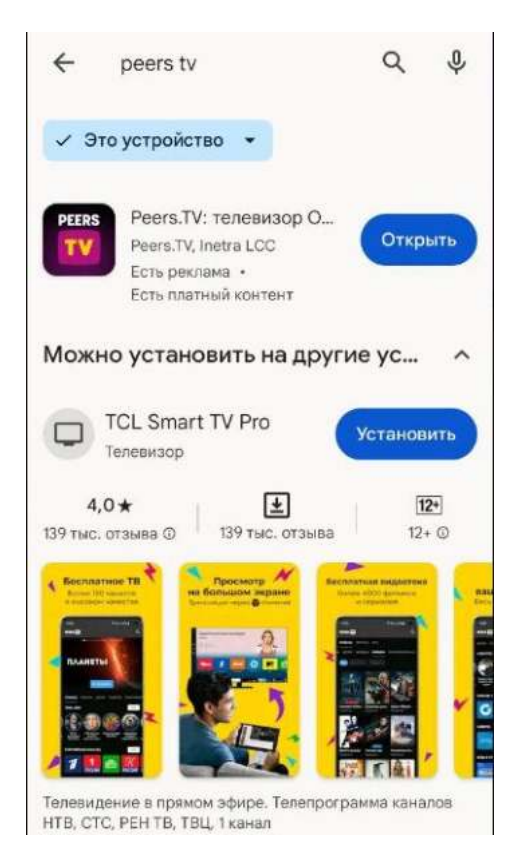

После установки открываем приложение, внизу жмём Меню, далее Войти

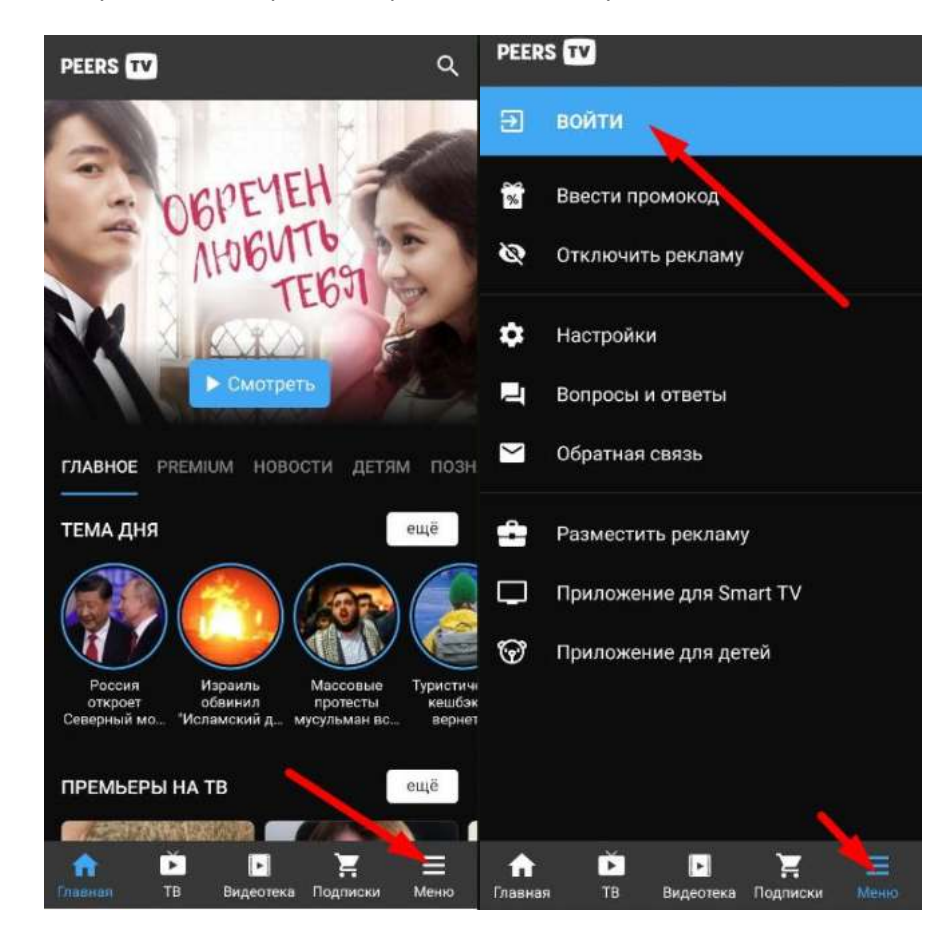

## Заполните поля:

в поле «Email» укажите электронную почту, придумайте и введите «Пароль» ,нажмите «Зарегистрироваться»

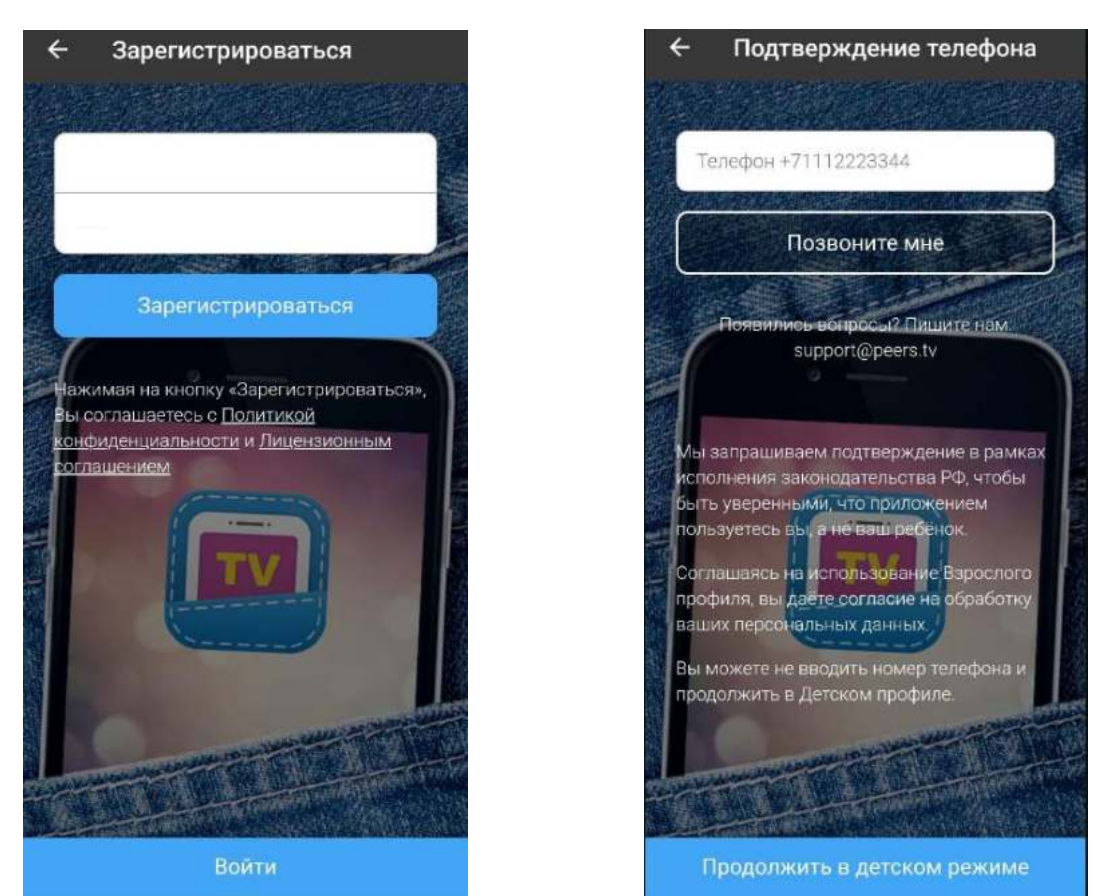

Для использования «Детского профиля» нажмите кнопку «Продолжить без телефона». В данном профиле вам будет доступен только детский контент. Профиль можно изменить в настройках приложения.

Для использования полной версии приложения необходимо подтвердить свой возраст с помощью телефона:

указать номер телефона в формате: +71112223344

если вы не хотите получать промо-рассылку снять галочку «согласен на промо-рассылку»

После указания номера телефона нажать кнопку «Позвонить мне». В поле «Код подтверждения» необходимо ввести 4 последние цифры номера телефона, с которого поступил звонок, нажать кнопку «Подтвердить». Звонок поступит в течение 2 минут. После регистрации в приложении необходимо привязать устройство, введя PIN, который отображается на экране ТВ. Для этого входим в свою учётную запись, далее кликаем «Привязать устройство»:

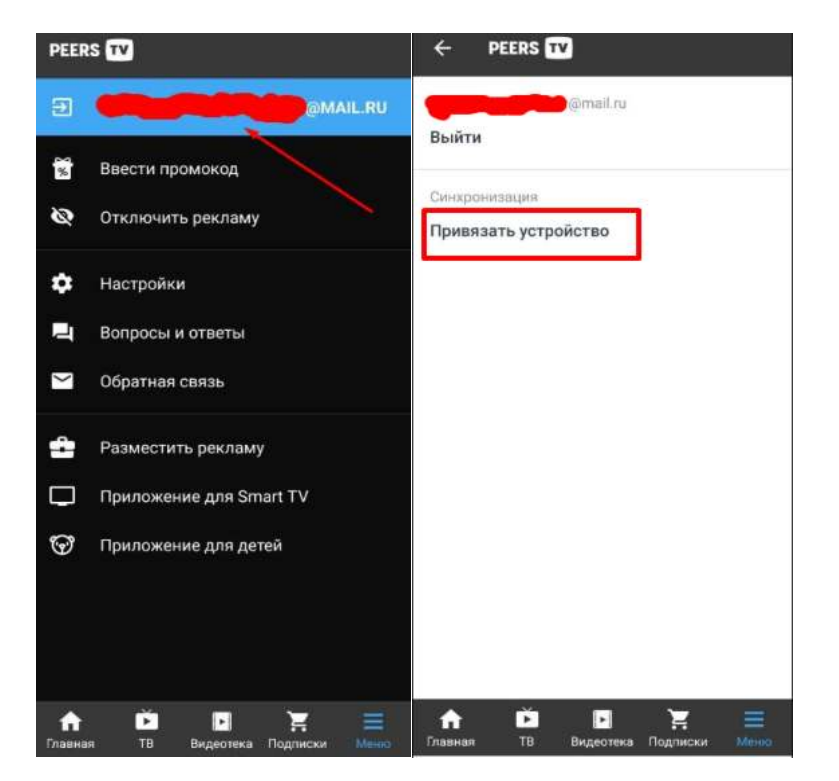

Вводим PIN:

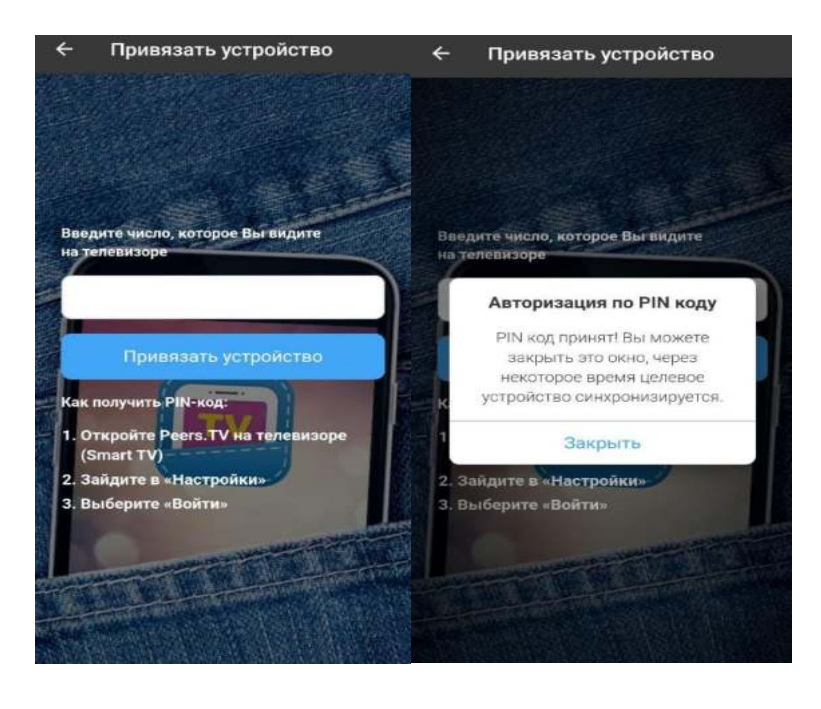

После синхронизации ТВ необходимо будет придумать пин-код для входа во взрослый профиль:

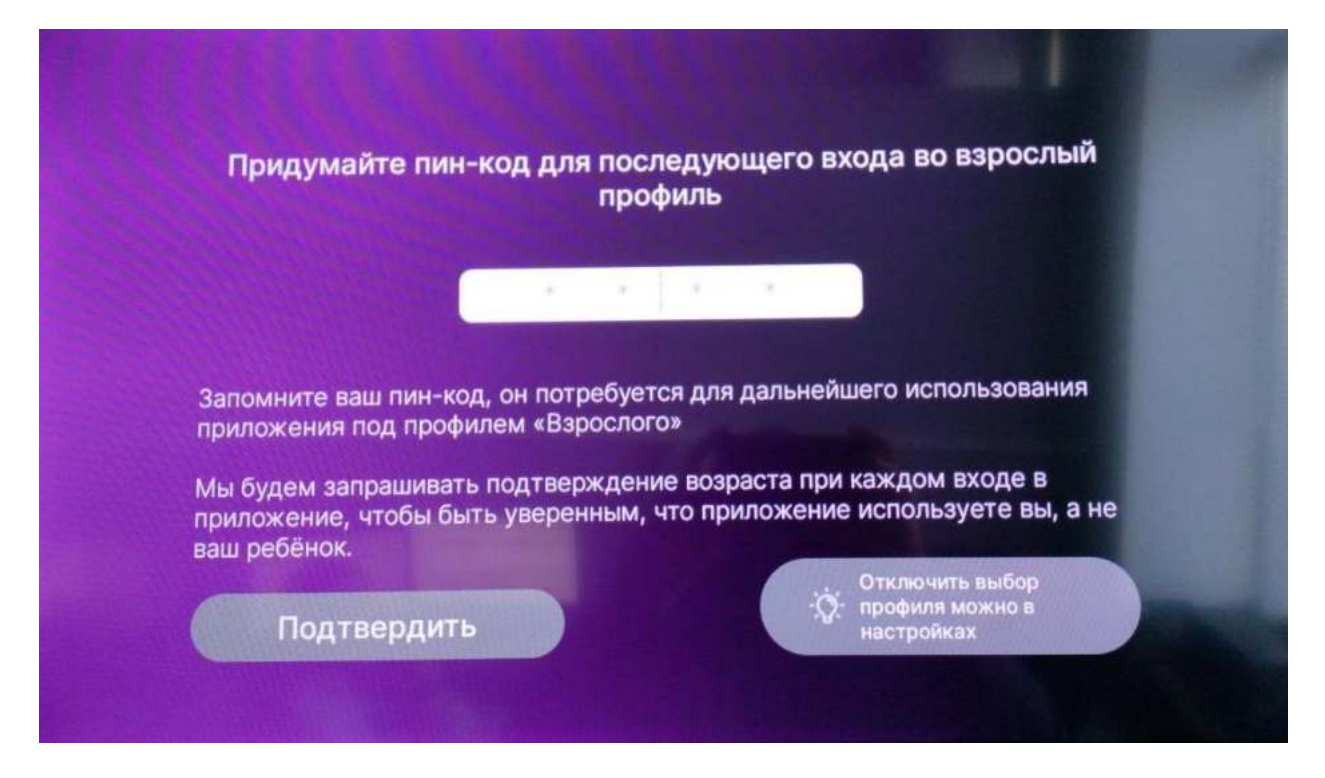

После подтверждения при каждом входе необходимо будет вводить Ваш пин-код.

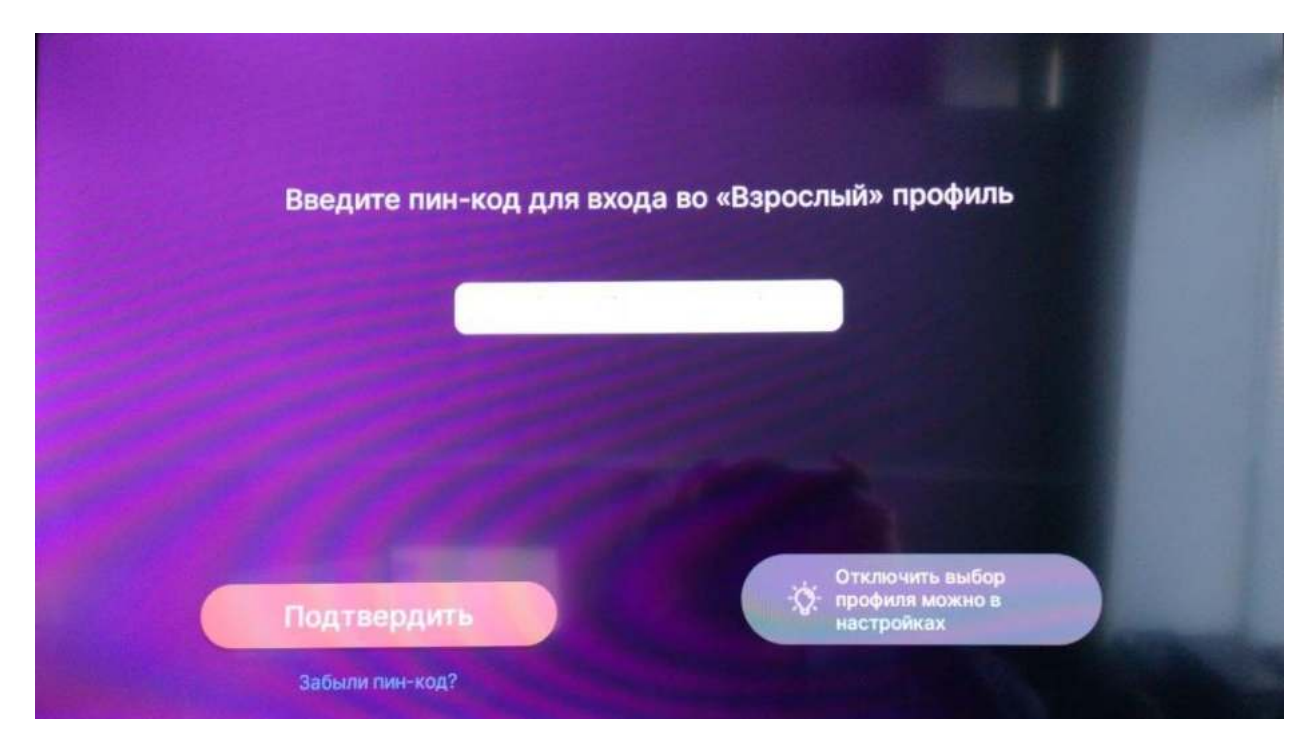

## Приятного просмотра!